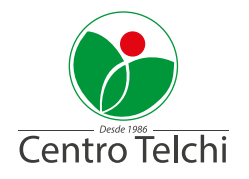

## GUIA PARA RESERVA DE HORAS ONLINE EN CENTRO TELCHI

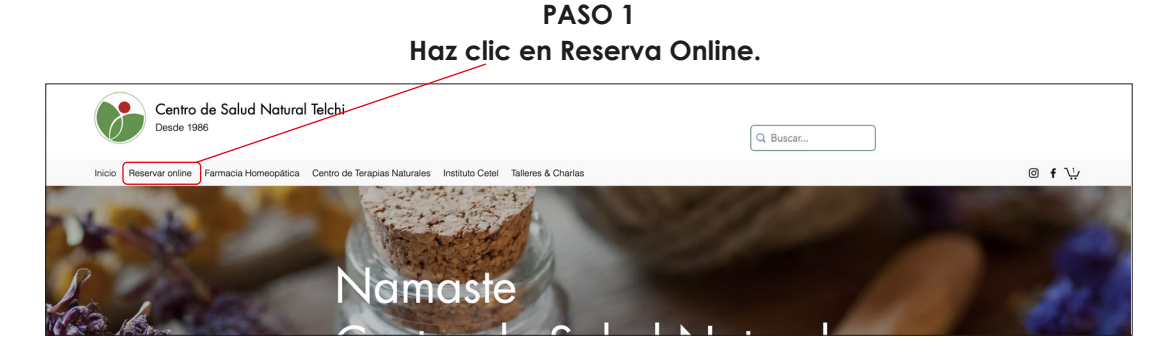

## PASO 2

Accedes a página de reservas, elige la Terapia que necesitas y haz clic en "Reservar ahora"

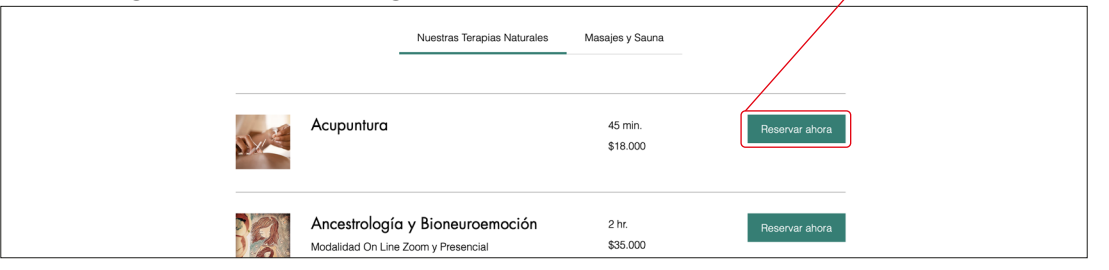

PASO 3

Luego, selecciona el día y la hora de tu sesión. Después haz clic en el botón "Siguiente"

|    | 1              |        |            |               |            |                                |                                                        |
|----|----------------|--------|------------|---------------|------------|--------------------------------|--------------------------------------------------------|
| Fi | rar segü       | n: 🕅   | iembro d   | el perso      | nal (Todos | Puedes busco                   | ar por nombre de Terapeuta.                            |
| S  | eleccio        | na una | a fecha    | y hore        | I          | hora de verano de Chile (CLST) | Resumen de la reserva                                  |
|    | <              | Septie | embre 2    | 022           | >          | viernes, 30 de septiembre      | Acupuntura<br>30 de septiembre de 2022 15:45           |
|    | un ma<br>29 30 | 31     | jue v<br>1 | ie sau<br>2 3 | 4 4        | 13:00 15:00                    | Peters 361<br>Analis Soto Gerber<br>45 min<br>\$18,000 |
|    | 56             | 7      | в          | 9 10          | 11         | 15:45 16:30                    |                                                        |
|    | 12 13          | 14     | 18 -       | 6 17          | 18         | 18:00                          | Sigulente                                              |
|    | 19 20          | 21     | 22         | 3 24          | 25         |                                | ¿Ya eres miembro? Iniciar sesión                       |
|    | 26 27          | 28     | 29         | 0 1           | 2          |                                |                                                        |

PASO 4

Completa con tus datos en todos los campos del formulario. Una vez completados, verifica todos tus datos y haz clic en PAGAR AHORA. Una vez pagado, te llegará un correo (revisa en spam o no deseados si no lo encuentras). 24hrs. antes de tu atención te llegará un recordatorio de tu reserva.

| Rellena tus datos                                                               | Resumen de la reserva                                                           |
|---------------------------------------------------------------------------------|---------------------------------------------------------------------------------|
| Ingresa tus datos para una mejor atención.                                      | Acupuntura<br>30 de septiembre de 2022 15:45<br>Freire 361<br>Anais Soto Gerber |
| ¿Ya tienes una cuenta? <u>Inicia sesión</u> para reservar más rápido.           |                                                                                 |
| Nombre ' Email '                                                                | 45 min                                                                          |
|                                                                                 | Ø Agrega un código promociona                                                   |
| Número taletónico *                                                             | Detalles del pago                                                               |
| +66 ~                                                                           | Total \$18                                                                      |
| Quiero recibir un recordatorio por SMS 24 horas antes del inicio de esta sesión | Pagar ahora                                                                     |
| Hgt "                                                                           |                                                                                 |

PARA ANULAR HORA. DEBES ENVIAR CORREO A CENTROTELCHI@GMAIL.COM 24 HORAS ANTES DE TU SESIÓN.